## **Player Registration for PWSA**

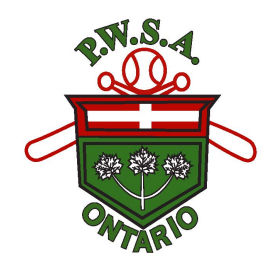

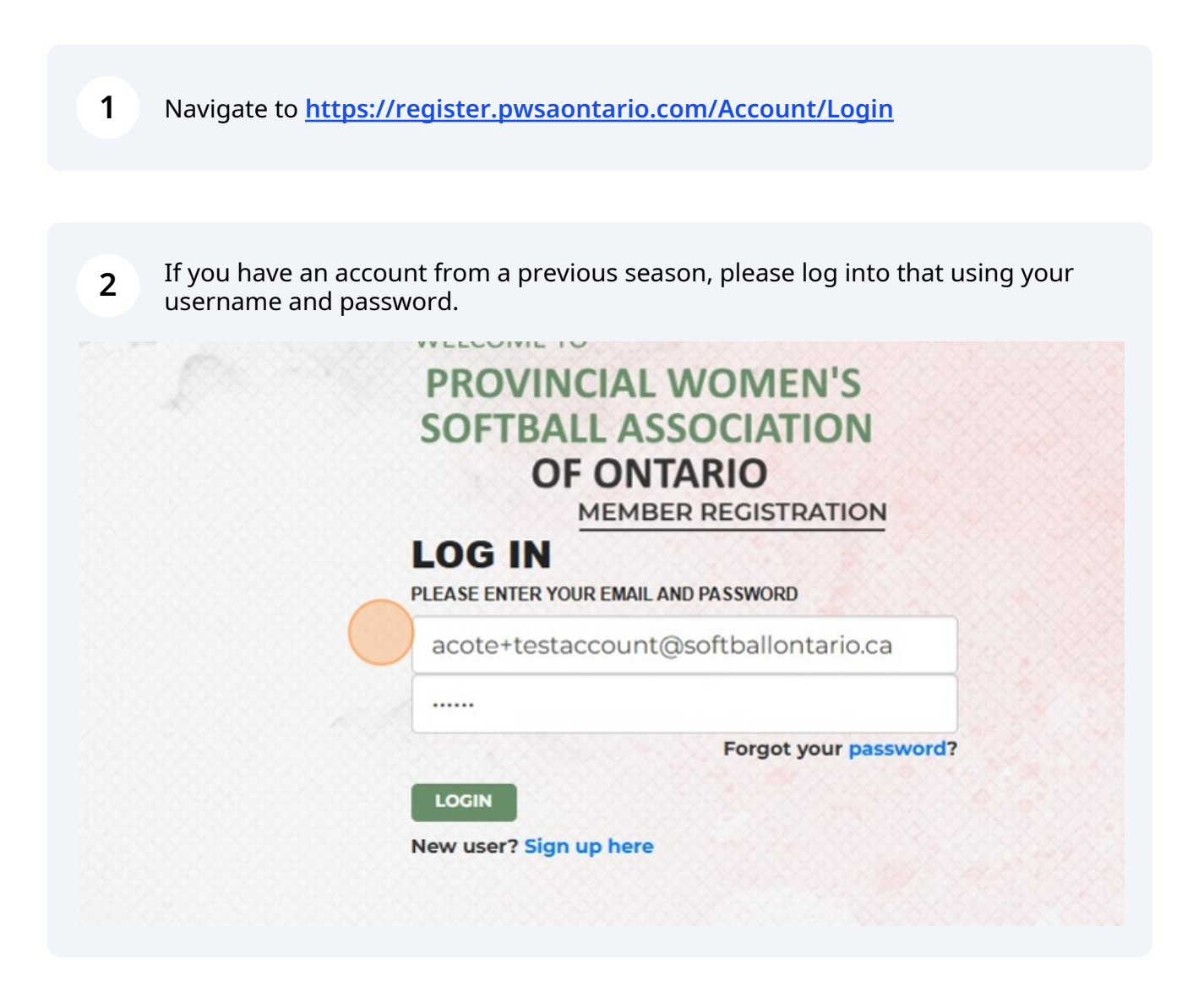

If you are a new user, you can use the sign up here option. This will take you to a menu where you will enter your first name, last name, and email address. Once this is complete, you will receive a registration link to your email address. Please check your spam and junk mail folder as sometimes it will end up in there. Follow the link to set up your profile. Once this is complete, the system will allow you to register as a player.

| acote+tes    | taccount@softballor | ntario.ca     |
|--------------|---------------------|---------------|
|              |                     |               |
|              | Forgot              | your password |
|              |                     |               |
| New user? Si | n up here           |               |

| Sciect                                     | player"                                                                                                    |
|--------------------------------------------|----------------------------------------------------------------------------------------------------|
|                                            |                                                                                                    |
|                                            |                                                                                                    |
|                                            |                                                                                                    |
|                                            |                                                                                                    |
| WARNING!                                   | By signing this document you will waive certain legal rights. Please read carefully.                                                                                                    |
| Select Role                                |                                                                                                    |
| Player                                     |                                                                                                    |
|                                            |                                                                                                    |
|                                            |                                                                                                    |
| The Part                                   | ninent (and the Dartininent's parent/quardian, if applicable) asknowledge that they have read this agreem                                                                                                    |
| □ The Parti                                | cipant (and the Participant's parent/guardian, if applicable) acknowledge that they have read this agreem                                                                                                    |
| ☐ The Parti<br>this agreem<br>electronic s | cipant (and the Participant's parent/guardian, if applicable) acknowledge that they have read this agreem<br>ent is to be binding upon themselves, their heirs, next of kin, assigns, executors, administrators, and rep<br>ignatures in lieu of an original signature on paper. |

**5** Complete the questions that apply to you. If none apply, please select the N?A box.

If you played College Ball, please enter the College or University.

If you played for Team Ontario or Team Canada, please enter the year.

| WARNING! By signing this document you will waive certain legal rights. Please read carefully. |  |  |  |  |
|-----------------------------------------------------------------------------------------------|--|--|--|--|
| Select Role*                                                                                  |  |  |  |  |
| Player                                                                                        |  |  |  |  |
|                                                                                               |  |  |  |  |
| Player Registration Information                                                               |  |  |  |  |
| Did/do you play College Ball?                                                                 |  |  |  |  |
| Did/do you play for Team Ontario?                                                             |  |  |  |  |
| Did/do you play for Team Canada?                                                              |  |  |  |  |
| □ N/A - Does not apply to me.                                                                 |  |  |  |  |
|                                                                                               |  |  |  |  |
| Select Division*                                                                              |  |  |  |  |

6

### Click the appropriate information.

| Player Registration Information |         |  |  |
|---------------------------------|---------|--|--|
| Did/do you play College Bal     | ?       |  |  |
| Test College                    |         |  |  |
| 🖬 Did/do you play for Team Or   | itario? |  |  |
| 2015                            |         |  |  |
| Did/do you play for Team Ca     | nada?   |  |  |
| EnterVear                       |         |  |  |
|                                 |         |  |  |

### **7** Select the division that you will be playing in.

| Л5 Tier 2 |                      |  |
|-----------|----------------------|--|
|           |                      |  |
|           |                      |  |
| Player    |                      |  |
| #         | Terms And Conditions |  |
| 1         | Player Waiver.pdf    |  |
|           |                      |  |

□ The Participant (and the Participant's parent/guardian, if applicable) acknowledge that they have read this agreement and

this agreement is to be binding upon themselves, their heirs, next of kin, assigns, executors, administrators, and representa electronic signatures in lieu of an original signature on paper.

# The waiver can be clicked on to download and read. Select the acknowledgement of the waiver.

|    | Diavor          |                                                                                                    |
|----|-----------------|----------------------------------------------------------------------------------------------------|
|    | #               | Terms And Conditions                                                                                                    |
|    |                 |                                                                                                    |
|    | 1               | Player walver.pdt                                                                                                    |
|    |                 |                                                                                                    |
|    |                 |                                                                                                    |
|    |                 |                                                                                                    |
|    | The Participa   | ant (and the Participant's parent/guardian, if applicable) acknowledge that they have read this agreement                                                                                                    |
| ti | his agreement   | is to be binding upon themselves, their heirs, next of kin, assigns, executors, administrators, and repre-<br>atures in lieu of an original signature on paper                                                                                                    |
| C  | lectronic signe |                                                                                                    |
|    | Accept          |                                                                                                    |
|    |                 |                                                                                                    |
|    |                 |                                                                                                    |
|    |                 |                                                                                                    |
|    |                 |                                                                                                    |
|    |                 | 76-7385 Magistrate Terrace                                                                                                    |
|    |                 | 76-7385 Magistrate Terrace                                                                                                    |
|    |                 | 76-7385 Magistrate Terrace                                                                                                    |
|    |                 | 76-7385 Magistrate Terrace                                                                                                    |
| 9  | Click acce      | -76-7385 Magistrate Terrace                                                                                                    |
| 9  | Click acce      | 76-7385 Magistrate Terrace                                                                                                    |
| 9  | Click acce      | 76-7385 Magistrate Terrace                                                                                                    |
| 9  | Click acce      | pt.                                                                                                    |
| 9  | Click acce      | pt.                                                                                                    |
| 9  | Click acce      | Ppt.                                                                                                    |
| 9  | Click acce      | pt.                                                                                                    |
| 9  | Click acce      | pt.                                                                                                    |
| 9  | Click acce      | Ppt.          1       Player Waiver.pdf         Image: The Participant (and the Participant's parent/guardian, if applicable) acknowledge that they have a second second  |
| 9  | Click acce      | Pt.  Player Waiver.pdf  The Participant (and the Participant's parent/guardian, if applicable) acknowledge that they have a this agreement is to be binding upon themselves, their heirs, next of kin, assigns, executors, admini-                                                                                                    |
| 9  | Click acce      | Player Waiver.pdf         Image: Player Waiver.pdf         Image: Player Wa                                                                                                    |
| 9  | Click acce      | Image: Player Waiver.pdf         Image: Image: Ima |
| 9  | Click acce      | Image: Player Waiver.pdf         Image: Image: Ima |
| 9  | Click acce      | pt.  pt.  The Participant (and the Participant's parent/guardian, if applicable) acknowledge that they have a this agreement is to be binding upon themselves, their heirs, next of kin, assigns, executors, admini electronic signatures in lieu of an original signature on paper.                                                                                                    |
| 9  | Click acce      | Image: Player Waiver.pdf         Image: Player Waiver.pdf         Image: Player Waiver.player Waiver.player Waiver.player Waiver.player Waiver.player Waiver.player Waiver.player Waiver.player Waiver.player Waiver.player Waiver.player Waiver.player Waiv                                                                                                    |
| 9  | Click acce      | Pipt.          Image: Player Waiver.pdf         Image: Player Waiver.pdf         Ima                                                                                                    |
| 9  | Click acce      | Provincial Women's of Ontario                                                                                                    |

### 10 Click checkout

| PERMITS               | EVENT REGISTRATION | WELCOME A | COTE+TESTACCOUNT@SOFTBA | ALLONTARIO.CA! LOGOUT |         |
|-----------------------|--------------------|-----------|-------------------------|-----------------------|---------|
|                       |                    |           |                         |                       |         |
| Item Descrip          | otion              | Regular   | Quantity                | Discount              | Total   |
| Player (For Test Acco | ount)              | \$15.00   | 1                       | \$0.00                | \$15.00 |
|                       |                    |           |                         | Sub Total             | \$15.00 |
|                       |                    |           |                         | Тах                   | \$0.00  |
|                       |                    |           |                         | Grand Total           | \$15.00 |
|                       |                    |           |                         |                       | \$15.00 |

## Select Credit Card or E-Transfer for payment.

| ment Type              | Credit Card |                |
|------------------------|-------------|----------------|
| Pay with card          |             |                |
|                        |             |                |
| xpiration Date (MM/YY) |             | CVV (3 digits) |
| MM/YY                  |             |                |
|                        |             |                |

# 12 You can pay by E-Transfer or Credit Card. If you are paying by credit card please enter your card information and click validate card.

| If you are paying by E-Transfer, please put Name of person who is sending the |
|-------------------------------------------------------------------------------|
| money and send the money to payments@pwsaontario.com                          |

| Pay with card           |                    |
|-------------------------|--------------------|
| Card Number             |                    |
|                         |                    |
| Expiration Date (MM/YY) | <br>CVV (3 digits) |
| MM/YY                   |                    |
|                         |                    |

### Enter the name of Sender for E-Transfers

|            | Soft        | all Association | of Ontario |                    |                  |
|------------|-------------|-----------------|------------|--------------------|------------------|
|            | HOME        | MY ACCOUNT      | PERMITS*   | EVENT REGISTRATION | WELCOME ACOTE+TE |
|            |             |                 |            |                    |                  |
| PAYMEN     | іт          |                 |            |                    |                  |
| Payment T  | ype         |                 | e-Transfer |                    |                  |
| E-transfer | Information |                 |            |                    |                  |
| Name of Se | ender       |                 |            |                    |                  |
|            |             |                 |            |                    |                  |

| <b>14</b> Click proceed with payment |                                                                                                    |
|--------------------------------------|----------------------------------------------------------------------------------------------------|
|                                      |                                                                                                    |
|                                      |                                                                                                    |
|                                      |                                                                                                    |
|                                      | PROCEED WITH PAYMENT CANCEL                                                                                                    |
|                                      |                                                                                                    |
|                                      | © 2024 Provincial Women's Softball Association of Ontario All Rights Reserved.<br>Proudly hosted by vDesktop Cloud<br>and managed by Crestline IT Services |

**15** Click Continue and it will bring you to the main menu.

| \$15.00 | 1  | \$0.00      | \$15.00  |
|---------|----|-------------|----------|
|         |    | Sub Total   | \$15.00  |
|         |    | Tax         | \$0.00   |
|         | C  | Grand Total | \$15.00  |
|         | An | nount Paid  | \$0.00   |
|         |    |             |          |
|         |    | PRINT       | CONTINUE |

## Information for NEW Users

#### **16** Changing Your Association:

If you are changing the Association that you are playing for this season, go to view profile, scroll to the bottom of the page and click "edit profile." This will give you the option to change your Association, once you have selected the appropriate choice, scroll to the bottom of the page and click "save." This will automatically log you out and will reset to the new association that you are with this season.

**17** The Respect In Sports Number must be added to the players profile. or the team will not be able to affiliate if this information is missing.

When completing your profile, all members must have a complete Respect In Sport Number on their profile. If you are 18 and older, you must have your own Respect In Sport Number.

Note: A Complete Respect In Sport Number will have an alpha-numeric certificate number that is formatted with the first 4 digits indicating the Association that issued the certificate. Example: PWSA-XXXXXX-X-XXXX

| Association*   |                                                                                            |
|----------------|--------------------------------------------------------------------------------------------|
| P.W.S.A.       |                                                                                            |
| Indigenous Sta | atus*                                                                                      |
| None           |                                                                                            |
| Coach NCCP N   | Number                                                                                     |
| N/A            | orts Number (Please type n/a if not yet complete. Note: this is mandatory to be a member)* |
| Contact Inf    | formation                                                                                  |
|                |                                                                                            |
| Mobile *       |                                                                                            |

**18** A proof of age document with the players name and date of birth must be added to the players profile for insurance purposes. The team will not be able to affiliate if this information is missing.

Please do not use .heic files as they will not be accepted. (.jpeg or .pdf files are acceptable.)

| (like drivers lic | ense, passport p  | hotos, and birth c | ertificates) |  |
|-------------------|-------------------|--------------------|--------------|--|
| Choose File       | No file chosen    |                    |              |  |
| Uploaded File     |                   |                    |              |  |
| Maximum file      | upload size of 10 | MB                 |              |  |
|                   |                   |                    |              |  |
|                   |                   |                    |              |  |
| Membership        | Information       |                    |              |  |

#### **19** Emergency Contact Information:

The Emergency Contact information needs to be completed in full, with a first name and last name. The emergency contact cannot be the person whose profile it is. 20 Make sure all this information is saved!

| Membership Information                                |                                                                                      |
|-------------------------------------------------------|--------------------------------------------------------------------------------------|
| PWSA Player Number                                    | 8717320                                                                              |
| SAVE                                                  |                                                                                      |
| Provincial Women's<br>Softball Association of Ontario | 76-7385 Magistrate Terrace<br>Mississauga, ON L5W 1W9<br>Email: info@pwsaontario.com |

21 If you are having any trouble, please send an email to <u>info@pwsaontario.com</u> or info@softballontario.ca